Для заполнения блока **«Бюджет»** обязательно выберите годы реализации (1), затем нажмите на иконку карандаша (2) чтобы заполнить смету по годам.

| Бюджет                                                                |                                                                                                    |                                                                                                    |   |
|-----------------------------------------------------------------------|----------------------------------------------------------------------------------------------------|----------------------------------------------------------------------------------------------------|---|
| К просмотру з                                                         | заявки/отчета                                                                                                    |                                                                                                    |   |
| Расчет запра                                                          | шиваемого финансирования                                                                                                    |                                                                                                    |   |
| Как заполнить д                                                       | данный блок?                                                                                                    |                                                                                                    |   |
| Примечание                                                            |                                                                                                    |                                                                                                    |   |
| Не допускается о                                                      | округление сумм до тысяч, миллионов                                                                                                    |                                                                                                    |   |
| Год начала реали                                                      | изации *                                                                                                    | 01.10.2020                                                                                                    |   |
| Год завершения р                                                      | реализации *                                                                                                    | 31.12.2022                                                                                                    |   |
| Валюта финанси                                                        | рования                                                                                                    | KZT                                                                                                    | * |
| Смета расход                                                          | дов ИТОГО                                                                                                    |                                                                                                    | 0 |
| 1<br>2<br>3<br>4<br>5<br>6<br>7<br>8<br>9<br>10<br>11<br>Максимальная | Заработная плата (Оплата труда)<br>Научные командировки (Служебные командировки) в пределах Республики Казахста<br>Научные командировки (Служебные командировки) за пределы Республики Казахста<br>Услуги сторонних организаций (Прочие услуги и работы)<br>Приобретение материалов<br>Приобретение оборудования и (или) программного обеспечения (для юридических л<br>Научно-организационное сопровождение<br>Аренда помещений (физических лиц)<br>Аренда оборудования и техники<br>Эксплуатационные расходы оборудования и техники, используемых для реализации<br>Налоги и другие обязательные платежи в бюджет<br>Итого | ин 0<br>ан 0<br>иц) 0<br>исследований 0<br>0<br>исследований 0<br>0<br>0<br>0<br>0<br>0<br>0<br>0<br>0<br>0<br>0<br>0<br>0<br>0<br>0<br>0<br>0<br>0<br>0 |   |
| Смета расход                                                          | дов за 1 год                                                                                                    |                                                                                                    | / |
| Смета расход                                                          | дов за 2 год                                                                                                    |                                                                                                    | 1 |
| Смета расхол                                                          | лов за 3 гол                                                                                                    |                                                                                                    |   |

Заполнение сметы расходов по *годам* (1). Заполните все необходимые поля. \* Все поля обязательны для заполнения, каждое поле соответствует таблице ниже

| Примечание<br>Не допускается округле | ение сумм до тысяч, миллионов                                                    |            |                                                                                                    |
|--------------------------------------|----------------------------------------------------------------------------------|------------|----------------------------------------------------------------------------------------------------|
| Год начала реализации                | 1*                                                                               | 01.10.2020 |                                                                                                    |
| Год завершения реализации *          |                                                                                  |            |                                                                                                    |
| Валюта финансирования КZT            |                                                                                  |            | Y                                                                                                    |
| Смета расходов И                     | ΙΤΟΓΟ                                                                            |            | E Contraction of the second second seco |
| Смета расходов з                     | а 1 год                                                                          |            | 1                                                                                                    |
| 1                                    | Заработная плата (Оплата труда)                                                  |            | 1400000                                                                                                    |
| 2                                    | Научные командировки (Служебные командировки) в пределах Республики Казахстан    |            |                                                                                                    |
| 3                                    | Научные командировки (Служебные командировки) за пределы Республики Казахстан    |            |                                                                                                    |
| 4                                    | Услуги сторонних организаций (Прочие услуги и работы)                            |            |                                                                                                    |
| 5                                    | Приобретение материалов                                                          |            |                                                                                                    |
| 6                                    | Приобретение оборудования и (или) программного обеспечения (для юридических лиц) |            |                                                                                                    |
| 7                                    | Научно-организационное сопровождение                                             |            |                                                                                                    |
| 8                                    | Аренда помещений (физических лиц)                                                |            |                                                                                                    |
| 9                                    | Аренда оборудования и техники                                                    |            |                                                                                                    |
| 10                                   | Эксплуатационные расходы оборудования и техники, используемых для реализации исс |            |                                                                                                    |
| 11                                   | Налоги и другие обязательные платежи в бюджет                                    |            |                                                                                                    |
|                                      |                                                                                  | 1          | 5                                                                                                    |

#### Смета расходов за 2 год

### После заполнения сметы расходов, заполните соответствующие таблицы. Для добавления новых полей таблицы нажмите кнопку **«+»** (1). Обратите внимание на поле **«Занятность»**, при выборе не полную ставку можно указывать ставку вручную (2), например 0,25 0,5 0,75 и т.д. Поле **«Приложение»** - для загрузки файлов, скан. копии документов (3).

| Таблица | 3 - | Заработная | плата |
|---------|-----|------------|-------|
|---------|-----|------------|-------|

| Позиция в Проекте | Занятость (полная, | Ставка тенге в месяц | 1-ь                      | ій год        | 2-0                      | й год         | 3-и                      | й год         | Помоочения                   | + |
|-------------------|--------------------|----------------------|--------------------------|---------------|--------------------------|---------------|--------------------------|---------------|------------------------------|---|
|                   |                    |                      | Кол-во месяцев<br>работы | Сумма (3×4×5) | Кол-во месяцев<br>работы | Сумма (3×4×7) | Кол-во месяцев<br>работы | Сумма (3×4×9) | (1M6 - pdf, png, jpeg, jpg)  |   |
| 2                 | 3                  | 4                    | 5                        | 6             | 7                        | 8             | 9                        | 10            |                              |   |
| На казахском      | Не полная 🔻        | 150000               | 3                        | 337500        | 12                       | 1350000       | 12                       | 1350000       | Выберите файл Файл не выбран | × |
| На русском        | 0.75               |                      |                          |               |                          |               |                          |               |                              | B |
|                   |                    |                      |                          |               |                          |               |                          |               |                              | - |
| На английском     |                    |                      |                          |               |                          |               |                          |               |                              |   |
|                   |                    |                      |                          |               |                          |               |                          |               |                              |   |

После того как Вы измените данные поля кнопка сохранить (1) станет **желтой**, после нажатия если все поля внесены корректно, кнопка поменяет цвет на **зеленый**, что подтверждает успешность промежуточного сохранения (2), иначе Вы получите ошибку в виде закрашенного красного фона (3) и кнопка останется жёлтой (4)

| На казахском         | Полная 🔹 | 150000 | 3 | 450000 | 12 | 1800000 | 12 | 1800000 | Удалить <b>ж</b>             | ×      |
|----------------------|----------|--------|---|--------|----|---------|----|---------|------------------------------|--------|
|                      | l1       |        |   |        |    |         |    |         |                              |        |
| На русском           |          |        |   |        |    |         |    |         |                              | 2<br>B |
| The second system of |          |        |   |        |    |         |    |         |                              |        |
| На английском        |          |        |   |        |    |         |    |         |                              |        |
|                      |          |        |   |        |    |         |    |         |                              |        |
| На казахском         |          |        |   |        |    |         |    | -       | Выберите файл Файл не выбран |        |
|                      | Полная • | 120000 | 3 |        | 12 |         | 12 | 1       |                              | ^      |
| На русском           |          |        |   |        |    |         |    |         |                              | 0_     |
|                      |          |        |   |        |    |         |    |         |                              | B      |
| На английском        |          |        |   |        |    |         |    |         |                              |        |
|                      |          |        |   |        |    |         |    |         |                              |        |
|                      |          | 2      |   | _      |    |         |    |         |                              |        |
| На казахском         | Полная 🔻 |        |   | 0      |    | 0       |    | 0       | Выберите файл Файл не выбран | ×      |
|                      |          |        |   |        |    |         |    |         |                              |        |
| На русском           |          |        |   |        |    |         |    |         | •                            | 9      |
|                      |          |        |   |        |    |         |    |         |                              |        |
| На английском        |          |        |   |        |    |         |    |         |                              |        |
|                      |          |        |   |        |    |         |    |         |                              |        |
|                      |          |        |   |        |    |         |    |         |                              |        |

## Кнопка **«Х» - удалить** (1) удаляет всю строку (2) таблицы

| 1                | 2                                                              | 3                                              | 4                                         | 5                                                 | 6                                           | 7                                       | 8                                                | 9                                           |                  |   |
|------------------|----------------------------------------------------------------|------------------------------------------------|-------------------------------------------|---------------------------------------------------|---------------------------------------------|-----------------------------------------|--------------------------------------------------|---------------------------------------------|------------------|---|
| 2020             | • Мерке, Жамбылская обл.                                       | 5050                                           | 17625                                     | 2                                                 | 2                                           | 1                                       | 70000                                            | 115350                                      | Удалить <b>ж</b> | × |
|                  |                                                                |                                                |                                           |                                                   |                                             |                                         |                                                  |                                             | Удалить <b>ж</b> | 8 |
|                  |                                                                |                                                |                                           |                                                   |                                             |                                         |                                                  |                                             | Удалить <b>ж</b> |   |
| 2021             | • Алматы,                                                      | 5050                                           | 17625                                     | 2                                                 | 2                                           | 1                                       | 70000                                            | 115350                                      | Удалить <b>ж</b> | × |
|                  |                                                                |                                                |                                           |                                                   |                                             |                                         |                                                  |                                             | Удалить <b>ж</b> | 8 |
|                  |                                                                |                                                |                                           |                                                   |                                             |                                         |                                                  |                                             | Удалить <b>ж</b> |   |
| 2021             | • Нур-Султан (Астана),                                         | 5050                                           | 17625                                     | 2                                                 | 2                                           | 1                                       | 70000                                            | 115350                                      | Удалить <b>ж</b> | × |
|                  |                                                                |                                                |                                           |                                                   |                                             |                                         |                                                  |                                             | Удалить <b>ж</b> |   |
|                  |                                                                |                                                |                                           |                                                   |                                             |                                         |                                                  |                                             | Удалить <b>ж</b> |   |
| 2022             | • Нур-Султан (Астана),                                         | 5050                                           | 17625                                     | 2                                                 | 2                                           | 1                                       | 70000                                            | 115350                                      | Удалить <b>ж</b> | × |
|                  |                                                                |                                                |                                           |                                                   |                                             |                                         |                                                  |                                             | Удалить <b>ж</b> |   |
|                  |                                                                |                                                |                                           |                                                   |                                             |                                         |                                                  |                                             | Удалить <b>ж</b> |   |
| Общая сумма указ | занная вами в "Смета расходов ИТОГО"<br>2020 - й год<br>115350 | за Ваша текущая<br>сумма за 2020 год<br>115350 | Общая сумма указа<br>расходов ИТОГ<br>114 | анная вами в "Смета<br>О" за 2021 - й год<br>5350 | Ваша текущая<br>сумма за 2021 год<br>230700 | Общая сумма указанная вам<br>2022<br>11 | и в "Смета расходов ИТОГО" за<br>- й год<br>5350 | Ваша текущая<br>сумма за 2022 год<br>115350 |                  |   |
|                  | 115550                                                         | 11330                                          | 11;                                       | 1554                                              | 230100                                      | 11                                      | 333V                                             | 113330                                      |                  |   |

# При каждом нажатии на кнопку сохранить выходит уведомление (1), где указывается сумма в **«в смете расходов»** и Ваша текущая сумма по годам

| 1                                                                      | 2                      | 3                                                | 4                                   | 5                                         | 6                                           | 7 8                               |                                          | 9                                           |                  |   |
|------------------------------------------------------------------------|------------------------|--------------------------------------------------|-------------------------------------|-------------------------------------------|---------------------------------------------|-----------------------------------|------------------------------------------|---------------------------------------------|------------------|---|
| 2020 •                                                                 | Мерке, Жамбылская обл. | 5050                                             | 17625                               | 2                                         | 2                                           | 1                                 | 70000                                    | 115350                                      | Удалить <b>ж</b> | × |
|                                                                        |                        |                                                  |                                     |                                           |                                             |                                   |                                          |                                             | Удалить <b>ж</b> | B |
|                                                                        |                        |                                                  |                                     |                                           |                                             |                                   |                                          |                                             | Удалить <b>ж</b> |   |
| 2021 •                                                                 | Алматы,                | 5050                                             | 17625                               | 2                                         | 2                                           | 1                                 | 70000                                    | 115350                                      | Удалить <b>ж</b> | × |
|                                                                        |                        |                                                  |                                     |                                           |                                             |                                   |                                          |                                             | Удалить <b>ж</b> | 8 |
|                                                                        |                        |                                                  |                                     |                                           |                                             |                                   |                                          |                                             | Удалить <b>ж</b> |   |
| 2021 •                                                                 | Нур-Султан (Астана),   | 5050                                             | 17625                               | 2                                         | 2                                           | 1                                 | 70000                                    | 115350                                      | Удалить <b>ж</b> | × |
|                                                                        |                        |                                                  |                                     |                                           |                                             |                                   |                                          |                                             | Удалить <b>ж</b> | 8 |
|                                                                        |                        |                                                  |                                     |                                           |                                             |                                   |                                          |                                             | Удалить <b>ж</b> |   |
| 2022 •                                                                 | Нур-Султан (Астана),   | 5050                                             | 17625                               | 2                                         | 2                                           | 1                                 | 70000                                    | 115350                                      | Удалить <b>ж</b> | × |
|                                                                        |                        |                                                  |                                     |                                           |                                             |                                   |                                          |                                             | Удалить <b>ж</b> | 8 |
|                                                                        |                        |                                                  |                                     |                                           |                                             |                                   |                                          |                                             | Удалить <b>ж</b> |   |
| Общая сумма указанная вами в "Смета расходов ИТОГО" за<br>2020 - й год |                        | Ваша текущая<br>сумма за 2020 год<br>2<br>115350 | Общая сумма указа<br>расходов ИТОГО | анная вами в "Смета<br>О" за 2021 - й год | Ваша текущая<br>сумма за 2021 год<br>230700 | Общая сумма указанная вам<br>2022 | и в "Смета расходов ИТОГО" за<br>- й год | Ваша текущая<br>сумма за 2022 год<br>115350 |                  |   |

Если после нажатия на сохранить (1) Вы видите уведомления под таблицей на **красном** фоне (3), это означает что введенные Вами данные не соответствуют с данными по годам указанными в **смете расходов**, в случае уведомления **без фона** (2) данные введены **правильно** 

| 1                    | 2                                                   | 3                                 | 4                                   | 5                                         | 6                                 | 7                                 | 8                                          | 9                                 |                  |   |
|----------------------|-----------------------------------------------------|-----------------------------------|-------------------------------------|-------------------------------------------|-----------------------------------|-----------------------------------|--------------------------------------------|-----------------------------------|------------------|---|
| 2020 •               | Мерке, Жамбылская обл.                              | 5050                              | 17625                               | 2                                         | 2                                 | 1                                 | 70000                                      | 115350                            | Удалить <b>ж</b> | × |
|                      |                                                     |                                   |                                     |                                           |                                   |                                   |                                            |                                   | Удалить <b>ж</b> | 8 |
|                      |                                                     |                                   |                                     |                                           |                                   |                                   |                                            |                                   | Удалить <b>ж</b> |   |
| 2021 •               | Алматы,                                             | 5050                              | 17625                               | 2                                         | 2                                 | 1                                 | 70000                                      | 115350                            | Удалить <b>ж</b> | × |
|                      |                                                     |                                   |                                     |                                           |                                   |                                   |                                            |                                   | Удалить <b>х</b> | 8 |
|                      |                                                     |                                   |                                     |                                           |                                   |                                   |                                            |                                   | Удалить <b>ж</b> |   |
| 2021 •               | Нур-Султан (Астана),                                | 5050                              | 17625                               | 2                                         | 2                                 | 1                                 | 70000                                      | 115350                            | Удалить <b>ж</b> | × |
|                      |                                                     |                                   |                                     |                                           |                                   |                                   |                                            |                                   | Удалить <b>ж</b> | a |
|                      |                                                     |                                   |                                     |                                           |                                   |                                   |                                            |                                   | Удалить <b>ж</b> |   |
| 2022 •               | Нур-Султан (Астана),                                | 5050                              | 17625                               | 2                                         | 2                                 | 1                                 | 70000                                      | 115350                            | Удалить 🗙        | × |
|                      |                                                     |                                   |                                     |                                           |                                   |                                   |                                            |                                   | Удалить <b>ж</b> | B |
|                      |                                                     |                                   |                                     |                                           |                                   |                                   |                                            |                                   | Удалить <b>ж</b> |   |
| Общая сумма указанна | ая вами в "Смета расходов ИТОГО" за<br>2020 - й год | Ваша текущая<br>сумма за 2020 год | Общая сумма указа<br>расходов ИТОГО | анная вами в "Смета<br>)" за 2021 - й год | Ваша текущая<br>сумма за 2021 год | Общая сумма указанная вам<br>2022 | и в "Смета расходов ИТОГО" за<br>? - й год | Ваша текущая<br>сумма за 2022 год |                  |   |
|                      | 115350                                              | 115350                            | 115                                 | 350                                       | 230700                            | 11                                | 5350                                       | 115350                            |                  |   |

После окончания заполнения таблицы, в промежуточном сохранении, то есть нажав на кнопку **сохранить** (1) Вы увидите уведомление без **красного** фона (2), что свидетельствует о соответствии сумм по годам сосметой расходов указанной Вами выше

| На казахском                                | Полная         | ¥               | 150000                     | 3             | 450000                                     | 12                                                                                  | 1800000                                            | 12                                                                                  | 1800000                   | Удалить <b>х</b>     | × |
|---------------------------------------------|----------------|-----------------|----------------------------|---------------|--------------------------------------------|-------------------------------------------------------------------------------------|----------------------------------------------------|-------------------------------------------------------------------------------------|---------------------------|----------------------|---|
| На русском<br>На английском                 |                |                 |                            |               |                                            |                                                                                     |                                                    |                                                                                     |                           |                      | 8 |
| На казахском<br>На русском<br>На английском | Полная         | ×               | 120000                     | 3             | 360000                                     | 12                                                                                  | 1440000                                            | 12                                                                                  | 1440000                   | Удалить <b>ж</b>     | × |
| Общая сум                                   | ма указанная в | ами в "(<br>810 | Смета расходов ИТОГ<br>000 | О" за 1-й год | Ваша текущая<br>сумма за 1-й год<br>810000 | Общая сумма указанная вами в "Смета<br>расходов ИТОГО" за 2-й год<br><b>3240000</b> | Ваша текущая<br>сумма за 2-й год<br><b>3240000</b> | Общая сумма указанная вами в "Смета<br>расходов ИТОГО" за 3-й год<br><b>3240000</b> | Ваша текущая сул<br>32400 | има за 3-й год<br>00 |   |

## Все поля таблицы необходимо заполнить, в том числе пустые значения заполнить «О» (1).

|        | El Taco     | тенге                                          | 40000  | 10 | 1     | 400000  |   |
|--------|-------------|------------------------------------------------|--------|----|-------|---------|---|
|        |             | Медицинская<br>страховка, тенге                | 15850  | 10 | 1     | 158500  |   |
| 2022 • | Страна      | Проезд в оба                                   | 240000 | 13 | 1     | 3120000 | × |
| 8      | Германия    | конца, тенге                                   |        |    |       |         |   |
|        | Область     | Проживание,<br>тенге в сутки                   | 69120  | 13 | 1     | 898560  |   |
|        | Bayern      | • Суточные, тенге в                            | 00400  | 10 | 1 1 2 | 400000  |   |
|        | Город       | сутки                                          | 38400  | 13 | 1     | 499200  |   |
|        | Adelzhausen | <ul> <li>Визовые расходы,<br/>тенге</li> </ul> | 40000  | 13 | 1     | 520000  |   |
|        |             | Медицинская<br>страховка, тенге                | 0      | 0  | 0     | 0       |   |

В таблице **«Налоги и другие обязательные платежи в бюджет»** сумма по годам считается в столбик (2) и должна соответствовать смете расходов (1) за год, ((1)=(6)). Колонка «Всего» суммируется по 3-м годам за 1 расчет, пример указан под (4)(5). Добавить дополнительное поле - нажмите **«+»** (7).

| Смета расходо | ов за 3 год                                                                               |         |
|---------------|-------------------------------------------------------------------------------------------|---------|
| 1             | Заработная плата (Оплата труда)                                                           | 3240000 |
| 2             | Научные командировки (Служебные командировки) в пределах Республики Казахстан             | 115350  |
| 10            | Эксплуатационные расходы оборудования и техники, используемых для реализации исследований | 0       |
| 11            | Налоги и другие обязательные платежи в бюджет                                             | 27      |

#### Таблица 13 - Налоги и другие обязательные платежи в бюджет

| Nº  | 1200 CHI FARIDA CAN                                                                                                    | Напогооблагаемый фонл                |                                                                     |                                      | Сумма налога, тенге, тенге                                                  |                                            | 1                |
|-----|----------------------------------------------------------------------------------------------------|--------------------------------------|---------------------------------------------------------------------|--------------------------------------|-----------------------------------------------------------------------------|--------------------------------------------|------------------|
| n/n | Расчеты по налогам                                                                                                    | оплаты труда, тенге                  | Ставка, %                                                           | 1-ый год                             | 2-ой год                                                                    | 3-ий год                                   | Bcero<br>(5+6+7) |
| 1   | 2                                                                                                    | 3                                    | 4                                                                   | 5                                    | 6                                                                           | 7                                          | 8                |
| 1   | Расчет расходов на уплату социального налога                                                                                                    | 1                                    | 1                                                                   | 1,5                                  | 2                                                                           | 3                                          | 6.5              |
| 2   | Расчет расходов на уплату социальных отчислений в<br>Государственный фонд социального страхования                                                                           | 1                                    | 1                                                                   | 1,5                                  | 1                                                                           | 1                                          | 3.5              |
| 3   | Отчисления на обязательное социальное страхование                                                                                                    | 11                                   | 1                                                                   | 1,5                                  | 1,5                                                                         | 11                                         | 14               |
| 4   | Обязательные пенсионные взносы работодателя                                                                                                    | 1                                    | 1                                                                   | 1                                    | 1                                                                           | 11                                         | 13               |
| 5   | Другие обязательные платежи в бюджет                                                                                                    |                                      |                                                                     | 1                                    | 1                                                                           | 1                                          | 3                |
| 5.1 | Наименование налога или платежа на казахском языке<br>Наименование налога<br>Наименование налога или платежа на русском языке<br>Наименование налога<br>Наименование налога | 1                                    | 1                                                                   | 1                                    | 1                                                                           | 1                                          | 3<br>🗙           |
|     | Наименование налога                                                                                                    | 3                                    |                                                                     |                                      |                                                                             | 6                                          |                  |
| 0   | бщая сумма указанная вами в "Смета расходов ИТОГО" за 1-й год 0                                                                                                    | Ваша текущая сумма за 1-й<br>год 6.5 | Общая сумма указанная вами в "Смета<br>расходов ИТОГО" за 2-й год 0 | Ваша текущая сумма<br>за 2-й год 6.5 | Общая сумма указанная вами в "Смета<br>расходов ИТОГО" за 3-й год <b>27</b> | Ваша текущая сумма<br>за 3-й год <b>27</b> | B                |

Таблица - План работ по реализации \* - обязательно для заполнения. Для добавления новых полей таблицы нажмите кнопку «+» (1), чтобы удалить - «Х» (4). Для каждого мероприятия укажите начальную дату (2) и длительность в месяцах (3).

| Nº n/n |                                                                        |            | -                     | Ожидаемые результаты реализации проекта (в разрезе задач и мероприятий), форма завершения |               |                          |    |  |
|--------|------------------------------------------------------------------------|------------|-----------------------|-------------------------------------------------------------------------------------------|---------------|--------------------------|----|--|
|        | наименование задач и мероприятии по их реализации начало выполнения Ди |            | Длительность, месяцев | 1-ый год                                                                                  | 2-ой год      | 3-ий год                 |    |  |
| 1      | 2                                                                      | 3          | 4                     | 5                                                                                         | 6             | 7                        |    |  |
| 1      | Наименование задачи на казахском языке                                 | 05.10.2020 | 12                    | На казахском                                                                              | На казахском  | На казахском             |    |  |
|        |                                                                        | L          | •                     |                                                                                           |               |                          | ×  |  |
|        | Наименование задачи на русском языке                                   |            |                       | На русском                                                                                | На русском    |                          | 11 |  |
|        |                                                                        |            |                       |                                                                                           |               |                          |    |  |
|        | Наименование задачи на английском языке                                |            |                       |                                                                                           |               |                          | h  |  |
|        |                                                                        |            |                       | На английском                                                                             | На английском | На английском            | _  |  |
|        |                                                                        |            |                       |                                                                                           |               |                          |    |  |
|        |                                                                        |            |                       |                                                                                           |               |                          |    |  |
| 2      | Наименование задачи на казахском языке                                 | 01.02.2021 | 9                     | На казахском                                                                              | На казахском  | На казахском             | -  |  |
|        |                                                                        |            |                       |                                                                                           |               |                          | X  |  |
|        | Наименование задачи на русском языке                                   |            |                       | На русском                                                                                | На русском    | На русском               |    |  |
|        |                                                                        |            |                       |                                                                                           |               | Completence projections. |    |  |
|        | паименование задачи на англииском языке                                |            |                       |                                                                                           |               |                          | 11 |  |
|        |                                                                        |            |                       | На английском                                                                             | На английском | На английском            | _  |  |
|        |                                                                        |            |                       |                                                                                           |               |                          |    |  |
|        |                                                                        |            |                       | -                                                                                         |               |                          |    |  |

### При наличии софинансирования – заполняются таблицы

### «Информация о софинансировании» и «План внесения вклада партнером».

Новое поле создается через кнопку «Добавить»(1)(4), заполните наименование организации (2)(5).

Если организации нет в справочнике (5), необходимо добавить вручную нажав на кнопку (6).

Итоговая сумма вкладов внесенных партнерами(7) должна быть равна сумме софинансирования(7).

| 1нформация о софинансировании                                                         |                                 |                        |               |         |  |  |
|---------------------------------------------------------------------------------------|---------------------------------|------------------------|---------------|---------|--|--|
| Организация, осуществляющая софинансирование                                          | 3                               | Сумма софинансирования |               |         |  |  |
| Independent in a space-wood interview or the true space-basis sectors a conserve from | 5000000                         |                        |               | Удалить |  |  |
|                                                                                       |                                 |                        |               |         |  |  |
| аблица 15 - План внесения вклада партнером                                            |                                 |                        |               | 4       |  |  |
| Наименование партнера, адрес, контактная информация                                   | Форма вклада (не более 50 слов) | Стоимость, тенге       | Дата внесения |         |  |  |
| 2                                                                                     | 3                               | 4                      | 5             |         |  |  |
| S<br>Hatmoni ingenagener Hatariaken innersity Graduale ficture of Calcalier           | На казахском                    | 5000000                | 08.02.2021    | ×       |  |  |
| Если организации нет в справочнике введите вручную нажав на кнопку                    | На русском                      |                        |               |         |  |  |
|                                                                                       |                                 |                        |               |         |  |  |
|                                                                                       |                                 |                        |               |         |  |  |

Некоторые таблицы могут быть не заполнены (1), для этого смета расходов должна быть заполнено «0» (3) После заполнения всех данных нажмите на кнопку «Сохранить» (2)

# Бюджет (Смета расходов)

| 1  | Заработная плата (Оплата труда)                                                           | 20 259 540 |
|----|-------------------------------------------------------------------------------------------|------------|
| 2  | Научные командировки (Служебные командировки) в пределах Республики Казахстан             | 0          |
| 3  | Научные командировки (Служебные командировки) за пределы Республики Казахстан             | 17 737 518 |
| 4  | Услуги сторонних организаций (Прочие услуги и работы)                                     | 1 500 000  |
| 5  | Приобретение материалов                                                                   | 849 000    |
| 6  | Приобретение оборудования и (или) программного обеспечения (для юридических лиц)          | 0          |
| 7  | Научно-организационное сопровождение                                                      | 1 472 000  |
| 8  | Аренда помещений (физических лиц)                                                         | 0          |
| 9  | Аренда оборудования и техники                                                             | 0          |
| 10 | Эксплуатационные расходы оборудования и техники, используемых для реализации исследований | 0          |
| 44 | Наваец и аригиа абразтари и за праточи в Биариат                                          | 2 160 220  |

| Таблица 11 - Аренда оборудования и техники          |                                                                 |                                                          |                        |             |                    |                                         |          |           |                            |            |           |  |
|-----------------------------------------------------|-----------------------------------------------------------------|----------------------------------------------------------|------------------------|-------------|--------------------|-----------------------------------------|----------|-----------|----------------------------|------------|-----------|--|
| Год                                                 | Наименование услу                                               | Наименование услуг Основные характеристики объекта аренд |                        | Еди         | ница измерения     | а измерения Стоимость за единицу, тенге |          | генге К   | ол-во, ед. Общая стоимость |            | ть, тенге |  |
| Таблица 12 - 3                                      | Эксплуатационны                                                 | е расходы оборудо                                        | вания и техники, испол | пьзуемы     | іх для реализ      | ации иссл                               | едований |           |                            |            |           |  |
|                                                     |                                                                 |                                                          |                        | 1-1         |                    | 1-ый год                                |          | од        | 3-ий год                   |            |           |  |
| Паименовани                                         | Наименование расходов Единица измерения Стоимость за единицу, т |                                                          | енге                   | Кол-во, ед. | Сумма              | Кол-во, ед.                             | Сумма    | Кол-во, е | д. Сумма                   | ВСЕГО      |           |  |
|                                                     |                                                                 |                                                          |                        |             |                    |                                         |          |           |                            |            |           |  |
| Таблица 13 - План внесения вклада партнером         |                                                                 |                                                          |                        |             |                    |                                         |          |           |                            |            |           |  |
| Наименование партнера, адрес, контактная информация |                                                                 |                                                          |                        | Φα          | орма вклада (не бо | лее 50 слов)                            |          | Стоимост  | ь, тенге                   | Дата внесе | ния       |  |

Сохранить

# В случае успешного заполнения вы должны увидеть следующее уведомления и блок **«Бюджет»** будет заполнен (1)

|                                        | ≡                                                       |                |                                                      | <b>т</b> ⊐ Объявления <sup>0</sup> Д Уведомления <sup>3</sup> |
|----------------------------------------|---------------------------------------------------------|----------------|------------------------------------------------------|---------------------------------------------------------------|
|                                        | Сохранено<br>Объект успешно изменен                     |                |                                                      |                                                               |
|                                        | Тестовая заявка для демо<br>< к просмотру заявки/отчета | нстрации       |                                                      |                                                               |
|                                        | Бюджет                                                  |                |                                                      |                                                               |
|                                        | Примечание                                              |                |                                                      |                                                               |
| Блоки объекта                          |                                                         |                | ×                                                    | •                                                             |
| Блок                                   |                                                         | Ссылка на блок |                                                      | بر<br>ا                                                       |
| Основная информация                    |                                                         | Заполнено      | 998.500                                              | 0                                                             |
| Бюджет (Смета расходов)                |                                                         | 1<br>Заполнено | 10 000<br>85 000<br>но-те <sup>9</sup> 000<br>41 776 |                                                               |
| Исследователькая группа                |                                                         | Не заполнено   | 32 000<br>32 000                                     |                                                               |
| Необходимые документы для участия в ко | онкурсе                                                 | Не заполнено   | но-те                                                |                                                               |
| Краткое описание проекта               |                                                         | Не заполнено   | но-це<br>но-те<br>тво о                              |                                                               |
|                                        |                                                         | Отмена         | а кул<br>эние н<br>э фин                             |                                                               |

# В случае неправильного заполнения, система не даст Вам сохранить блок **«Бюджет»** \*Пример неправильного заполнения, уведомления об ошибке (1)

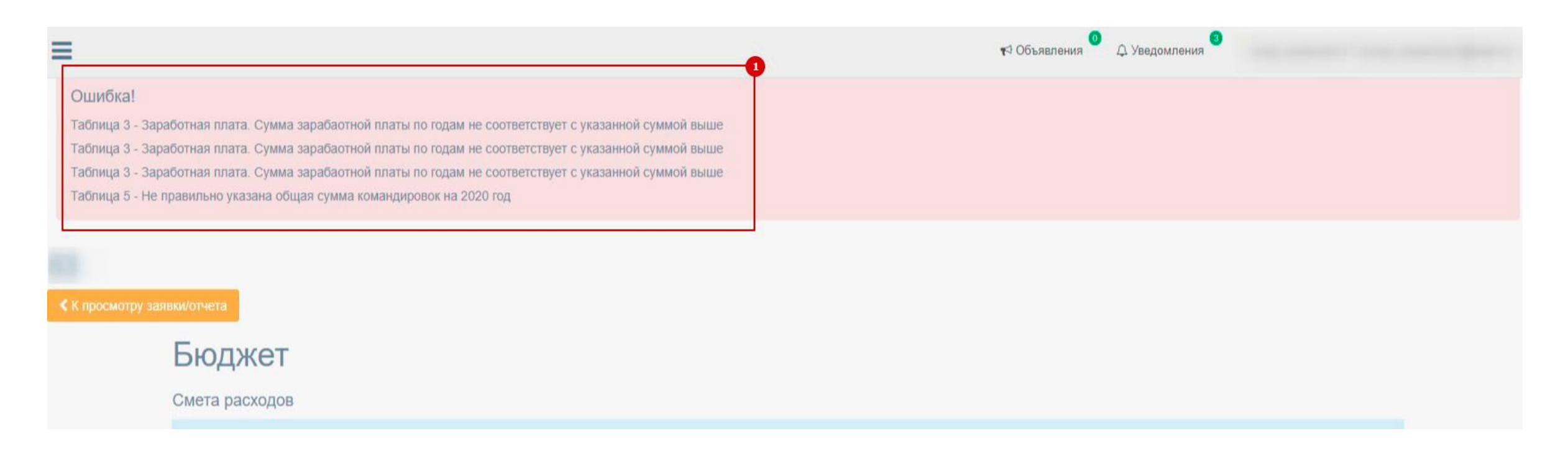